COBOTTA Camera

Calibration

## \*\*Attention\*\*

Read this resource material carefully and in its entirety before use, to ensure it is understood and used properly. Failure to properly follow the instructions in the resource materials DPAM provides may result in damage to your equipment. As a result, by using the resource materials, you are assuming the risks associated with modifying your equipment. DENSO holds no liability, implied or otherwise, for damage, injury or any legal responsibility incurred, directly or indirectly from the use of the resource materials, including any loss of data or damage to property which may occur by your use of the resource materials. The use of the resource materials are not recommended unless you have technical knowledge and functional experience with the equipment and related software. DENSO is unable to provide support, remote or otherwise, for the information included in the resource material, nor for the ancillary topics relating to the information included in the resource materials. Therefore, if you are not fully comfortable with it, we strongly recommend that you send your unit to one of our Regional Support Centers for repair. The information contained in the resource materials are subject to change at the sole discretion of DPAM.

2

## Contents

## 1.1 Overview of COBOTTA Camera Calibration

Secure the COBOTTA to the camera calibration jig.

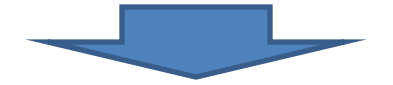

Connect the COBOTTA, PC and POE hub with LAN cables.

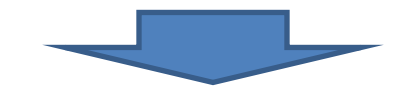

Reset the IP address of the COBOTTA (If needed).

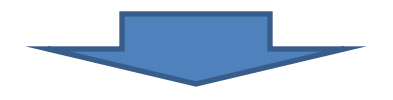

Connect to the COBOTTA using Virtual Teach Pendant

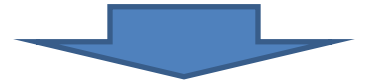

Perform Camera Calibration using HandyEyeCalWiz.exe

**Step 1**. Secure the COBOTTA onto the camera calibration jig as pictured below using thru bolts from the bottom of the Calibration Jig. Both part numbers below are required.

The Denso Part # for the Camera Calibration Jig is **998994-5050.** The Denso Part # for the Cobotta Jig Stand Upper is **410365-6190.** 

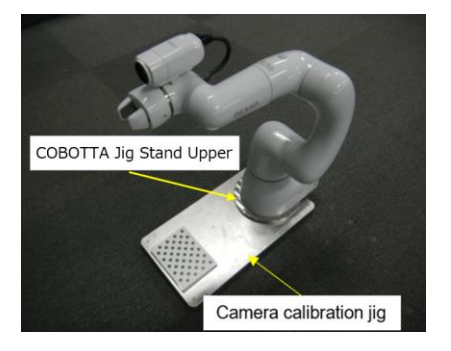

Step 2. Connect the COBOTTA, PC, and a POE hub with LAN cable as pictured below.

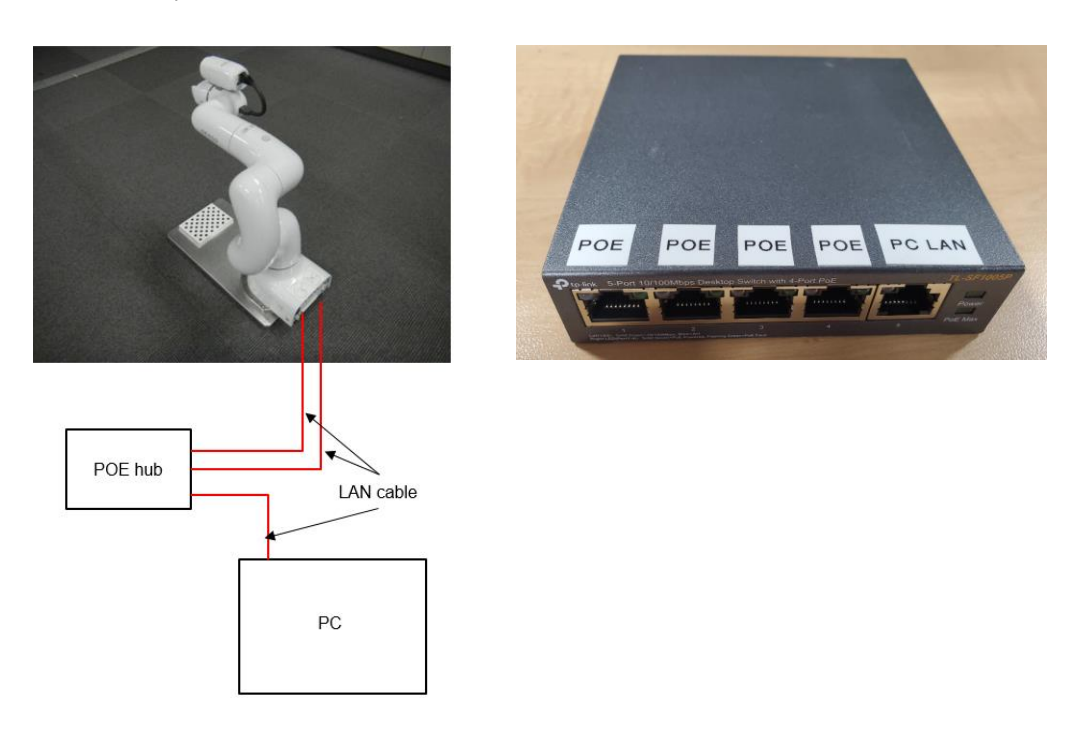

- Emergency stop switch connector
- **Step 3.** Connect the Power Cable, Emergency Stop Switch and I/O Connector to the COBOTTA.

Step 4. If you do not know the IP address of the COBOTTA robot you will need to reset it to the default address of 192.168.0.1. \*(If you already know the IP address of the COBOTTA skip to Step 6).

To reset the IP address, turn on the COBOTTA and press and hold the IP reset button 2 to 3 seconds, allow the COBOTTA complete the boot up sequence.

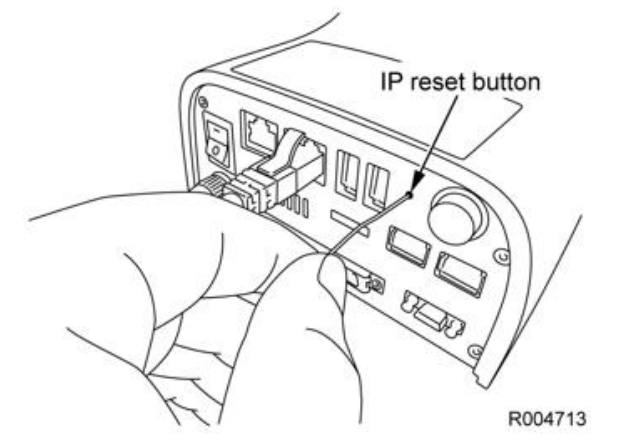

Step 5. Turn "Off" the power to the COBOTTA, wait at least 6 seconds before turning back "On".

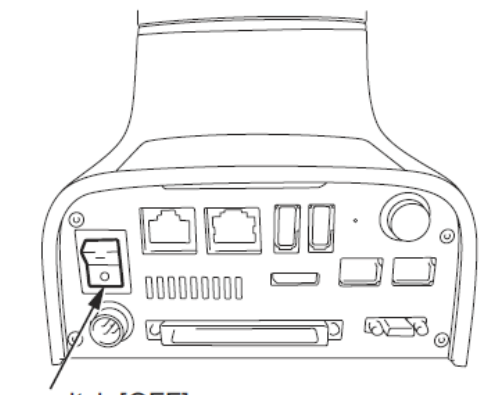

Power switch [OFF]

Step 6. Turn "On" the COBOTTA and your PC. Next start Virtual TP.

Operation Path: [START]  $\rightarrow$  [All program data]  $\rightarrow$ [DENSO ROBOTICS]  $\rightarrow$ [Robot Tools]  $\rightarrow$ [Virtual TP]  $\rightarrow$ [Virtual TP (RC8)]

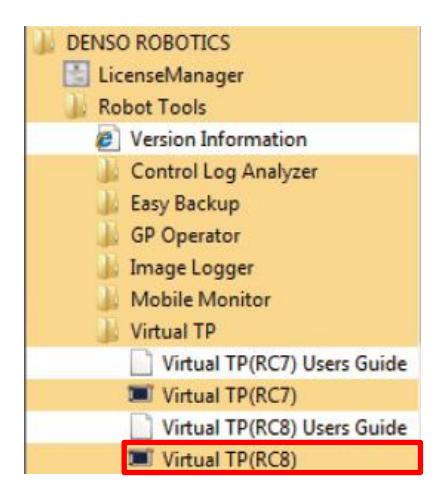

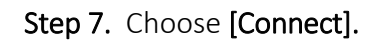

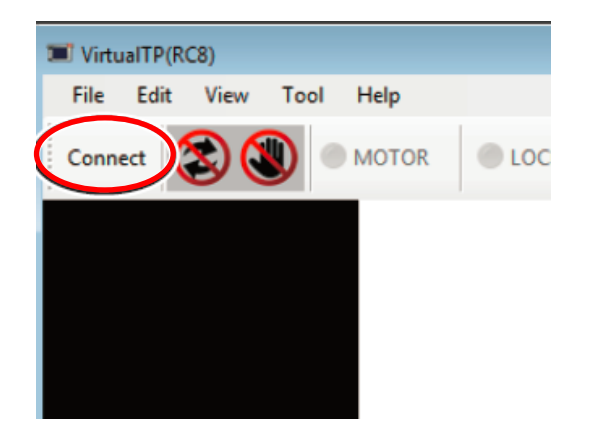

Step 8. Enter the Target IP Address of the COBOTTA and then choose [Connect]

| Connect    |             |       | <b>.</b> |
|------------|-------------|-------|----------|
| Taraet:    | 192.169.0.1 |       |          |
| Note:      |             |       | Connect  |
| History    |             |       | $\smile$ |
| Connection | Note        |       |          |
|            |             |       |          |
|            |             |       |          |
|            |             |       | Delete   |
|            |             |       |          |
|            |             |       |          |
|            |             |       |          |
|            |             | Close | Cancel   |
|            |             |       |          |

**Step 9.** Select **"Maintainer"** as the user level of the Virtual TP and enter **"5593589"** as the password.

| Connection co            | onfirmation                                                                                             |
|--------------------------|----------------------------------------------------------------------------------------------------|
| ?                        | Do you want to connect to the following controller?<br>IP Address : 192.168.0.1<br>Serial No.: 10B8025R |
| User level:<br>Password: | Maintainer                                                                                              |
|                          | OK Cancel                                                                                               |

Enter password: 5593589.

Step 10. Execute an all axis *Calset*, choose "Move to Calset Position" then choose "Execute Calset".

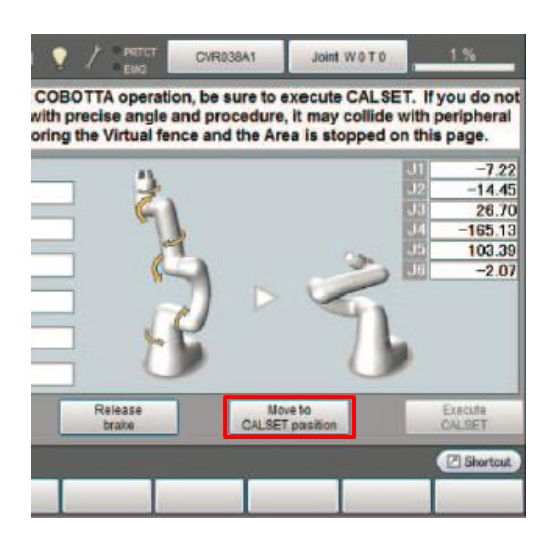

Step 11. Run the "HandyEyeCalWiz.exe" in the "HandyEyeCalWiz" folder.

| Organize 🔹 🚮 Ope | n Share with  Burn New folder |                    | 1                  | • 🗇       | 0 |
|------------------|-------------------------------|--------------------|--------------------|-----------|---|
| Favorites        | Name                          | Date modified      | Туре               | Size      |   |
| E Desktop        | 😹 ja                          | 12/19/2018 1:41 PM | File folder        |           |   |
| Downloads        | 3 License                     | 12/19/2018 1:41 PM | File folder        |           |   |
| Secent Places    | 🌲 testLog                     | 12/18/2018 6:46 PM | File folder        |           |   |
|                  | ceres.dll                     | 2/2/2018 5:55 PM   | Application extens | 1,076 KB  |   |
| 🙀 Libraries      | CobottaOffset1                | 7/12/2018 12:34 PM | XML Document       | 8 KB      |   |
| Documents        | HandEyeCal.dll                | 12/6/2018 9-48 PM  | Application extens | 1,171 KB  |   |
| a Music          | · HandEyeCalWiz               | 12/6/2018 9:48 PM  | Application        | 88 KB     |   |
| Pictures         | HandEyeCalWiz.exe.config      | 2/2/2018 4:31 PM   | CONFIG File        | 2 KB      |   |
| Videos           | opency_aruco320.dll           | 2/2/2018 5:55 PM   | Application extens | 476 KB    |   |
|                  | opency_calib3d320.dll         | 2/2/2018 5:55 PM   | Application edens  | 1,439 KB  |   |
| Computer         | opency_core320.dll            | 2/2/2018 5:55 PM   | Application edens  | 9,007 KB  |   |
|                  | opency_features2d320.dll      | 2/2/2018 5:55 PM   | Application extens | 686 KB    |   |
| Network          | opency_flann320.dll           | 2/2/2018 5:55 PM   | Application extens | 415 KB    |   |
|                  | opency_imgcodecs320.dll       | 2/2/2018 5:55 PM   | Application extens | 2,301 KB  |   |
|                  | opency_imgproc320.dll         | 2/2/2018 5:55 PM   | Application edens  | 18,221 KB |   |
|                  | Setting                       | 9/3/2018 5:48 PM   | 30ML Document      | 1 KB      |   |
|                  |                               |                    |                    |           |   |

Step 12. Choose the "Connect" button and confirm that the status changes to "Connected".

| 🐁 Hand-eye Auto Calibration Wizard                               |
|------------------------------------------------------------------|
| File                                                             |
| IP: 192.168.0.1 Connect Disconnected                             |
| J1 J2 J3 J4 J5 J6                                                |
| [Add] Remove                                                     |
| Check all Calibration Check the result Send the result Pack pose |
|                                                                  |
|                                                                  |
| $\sim$                                                           |
| 🔏 Hand-eye Auto Calibration Wizard                               |
| File                                                             |
| IP: 192.168.0.1 Disconnect Connected                             |
| J1 J2 J3 J4 J5 J6                                                |
|                                                                  |
|                                                                  |
| Add Remove                                                       |
| Check all Calibration Check the result Send the result Pack pose |

| File                                                                                                    |                                                                                                    |                                                                                                    |                                                                                  |
|----------------------------------------------------------------------------------------------------|----------------------------------------------------------------------------------------------------|----------------------------------------------------------------------------------------------------|----------------------------------------------------------------------------------|
| Open                                                                                                    |                                                                                                    | _                                                                                                    |                                                                                  |
| Open the defaul                                                                                                    | t poses set   Connect                                                                                                    | Disconnected                                                                                                    |                                                                                  |
| Save as                                                                                                    |                                                                                                    |                                                                                                    |                                                                                  |
|                                                                                                    | J4 J5 J6                                                                                                    |                                                                                                    |                                                                                  |
|                                                                                                    |                                                                                                    |                                                                                                    |                                                                                  |
|                                                                                                    |                                                                                                    |                                                                                                    |                                                                                  |
|                                                                                                    |                                                                                                    |                                                                                                    |                                                                                  |
|                                                                                                    |                                                                                                    |                                                                                                    |                                                                                  |
|                                                                                                    |                                                                                                    |                                                                                                    |                                                                                  |
|                                                                                                    |                                                                                                    |                                                                                                    |                                                                                  |
| Add Remove                                                                                                    | J                                                                                                    |                                                                                                    |                                                                                  |
|                                                                                                    |                                                                                                    |                                                                                                    |                                                                                  |
|                                                                                                    |                                                                                                    |                                                                                                    |                                                                                  |
| Check all Calibr                                                                                                    | ation Check the result Send the                                                                                                    | Pack pose                                                                                                    |                                                                                  |
|                                                                                                    |                                                                                                    |                                                                                                    |                                                                                  |
| Open                                                                                                    | and mailes and                                                                                                    |                                                                                                    | ×                                                                                |
| I open                                                                                                    |                                                                                                    |                                                                                                    |                                                                                  |
| - Lind                                                                                                    | Collific a MandfurCollific a                                                                                                    | L. Court HandfurCallin                                                                                                    |                                                                                  |
| 🕒 🔾 💌 📕 HandEj                                                                                                    | yeCalWiz > HandEyeCalWiz > •                                                                                                    | ← Search HandEyeCalWiz                                                                                                    | Ą                                                                                |
| Organize • New fo                                                                                                    | veCalWiz > HandEyeCalWiz > v                                                                                                    | <ul> <li>✓ Search HandEyeCalWiz</li> <li>IIII ✓</li> </ul>                                                                                                    | م<br>•                                                                           |
| Organize  Vew fol Desktop                                                                                                    | veCalWiz > HandEyeCalWiz > ~                                                                                                    | ۥ Search HandEyeCalWiz<br>∦≡ ▼<br>Date modified                                                                                                    | P<br>Type                                                                        |
| Organize  New fol Desktop Downloads                                                                                                    | veCaWiz > HandEyeCaWiz > ~<br>Ider<br>Name<br>ja                                                                                          | <ul> <li>4y Search HandEyeCalWiz</li> <li>₿ = ▼</li> <li>Date modified</li> <li>12/19/2018 1:41 PM</li> </ul>                                                                                                    | P<br>Type<br>File folder                                                         |
| Crganize  HandEy Organize  New for Desktop Downloads Recent Places                                                                                                    | yeCalWiz ► HandEyeCalWiz ► ▼<br>Ider<br>Name<br>Ja<br>License                                                                             | <ul> <li>4y Search HandEyeCalWiz</li> <li>BΞ ▼</li> <li>Date modified</li> <li>12/19/2018 1:41 PM</li> <li>12/19/2018 1:41 PM</li> </ul>                                                                                                    | P<br>Type<br>File folder<br>File folder                                          |
| Organize      New for     Desktop     Downloads     Recent Places                                                                                                    | veCalWiz ► HandEyeCalWiz ► •<br>Ider<br>Name<br>Ja<br>License<br>Etestion                                                                 | 4y         Search HandEyeCalWiz           IIII         ▼           Date modified         12/19/2018 1:41 PM           12/19/2018 1:41 PM         12/19/2018 1:41 PM           12/18/2018 6:46 PM         12/19/2018 1:41 PM                                                | Type<br>File folder<br>File folder<br>File folder                                |
| Organize      New for      Desktop      Downloads      Recent Places      Libraries      Documents                                                                                                    | VeCalWiz > HandEyeCalWiz > •<br>der<br>Name<br>ja<br>Licence<br>testion<br>CobottaOffset                                                  | 49         Search HandEyeCalWaz           IE         ▼           Date modified         12/19/2018 141 PM           12/19/2018 141 PM         12/19/2018 141 PM           12/19/2018 141 PM         12/19/2018 142 PM           7/12/2018 1234 PM         7/12/2018 1234 PM | P<br>Type<br>File folder<br>File folder<br>XML Docu                              |
| Organize      New for      Desktop      Desktop      Desktop      Downloads      Recent Places      Documents      Documents      Music                                                                                                    | RCGW/IZ + HandtyeCaW/IZ + • •<br>Her<br>Name<br>Ja<br>Licenne<br>Cobotsoffstd<br>Cobotsoffstd<br>Cobotsoffstd                             | 5 Search HandEyeCalW2                                                                                                    | P<br>Type<br>File folder<br>File folder<br>XML Docur<br>XML Docur                |
| Cryanize      New foi      Desktop      Downloads      Recent Places      Libraries      Documents     Music      Fitures      Pitures      E                                                                                                    | eCalWiz + HandbyeCalWiz + •<br>der<br>Name<br>ja ja<br>ja License<br>License<br>CobottaOffsett<br>Stitting                                | 49         Search HandSyeCaWiz           UE         0E           Date modified         12/19/2018 1-41 PM           12/19/2018 1-41 PM         12/19/2018 1-44 PM           7/12/2018 1-24 PM         9/3/2018 3-48 PM                                                     | Type<br>File folder<br>File folder<br>File folder<br>XML Docur<br>XML Docur      |
| Crganize      New foi      Desktop      Desktop      Downloads      Recent Places      Libraries      Documents      Music      Pictures      Pictures      Videos      Videos                                                                                                    | reCalWiz > HandEyeCalWiz > •<br>der<br>Name<br>ligit Licence<br>licence<br>licence<br>licence<br>licence<br>licence<br>licence<br>licence | 49         Search Hand5yeCalW2           IEE         ●           Date modified         12/19/2018 1-41 PM           12/19/2018 1-41 PM         12/18/2018 5-46 PM           7/12/2018 5-46 PM         9/3/2018 5-48 PM                                                     | Type<br>File folder<br>File folder<br>File folder<br>XML Docur                   |
| A second second se | reCaWiz + HandtyeCaWiz + •<br>Ider<br>Name<br>ja<br>iterine<br>iterine<br>CobotaOffset<br>Dotting                                         | Search Hand5yeCalWa           JEE         ■           Date modified         12/19/2018 1-61 PM           12/19/2018 1-61 PM         12/19/2018 1-64 PM           7/22/2018 1-81 EXA PM         9/3/2018 5-48 PM                                                            | P<br>Type<br>File folder<br>File folder<br>File folder<br>XML Docur<br>XML Docur |
| A second second se | reCalWiz + HandbyeCalWiz + •<br>Ider<br>Name<br>I is in<br>CobottaOffset<br>Stiting                                                       | 47         Search HandSycCaW/2           IEE         ●           Date modified         12/19/2018 1-41 PM           12/12/2018 5-44 PM         12/12/2018 5-45 PM           7/3/2018 5-48 PM         9/3/2018 5-48 PM                                                      | P<br>Type<br>File folder<br>File folder<br>XML Docur<br>XML Docur                |
| Organize      New foi      Desktop      Desktop      Dewnload      Desktop      Dewnload      New foi      Desktop      Dewnload      New foi      Desktop      Desktop   | ecalWiz + HandfyeCalWiz + •<br>der<br>Name<br>Isia<br>Isia<br>Isia<br>Isia<br>CobottaOffset<br>Setting                                    | 4y         Search HandSycCaW/2           IEE         ●           Date modified         12/19/2018 1-41 PM           12/19/2018 1-41 PM         12/19/2018 5-46 PM           7/12/2018 1-43 PM         9/3/2018 5-48 PM                                                     | P<br>Type<br>File folder<br>File folder<br>XML Docur<br>XML Docur                |
| Crgania e New fo<br>Dogania e New fo<br>Dogania e New fo<br>Dogania e New fo<br>Dogania e New fo<br>Dogania e New fo<br>Dogania e New fo<br>Dogania e New fo<br>Nutrice e New for<br>Video e State<br>Computer<br>Network                                                                                                    | reCalWiz + HandbyeCalWiz + •<br>Ider<br>Name<br>Japan<br>Iteline<br>Iteline<br>CobottaOffset                                              | 47         Search Hand5yeCaW2           IIII         ▼           Date modified         12/39/2018 5-14 PM           12/26/2018         6-46 PM           7/3/2018         5-48 PM           9/3/2018         5-48 PM                                                       | File folder<br>File folder<br>File folder<br>XML Docu<br>XML Docu                |
| Crganize Vetwork                                                                                                    | reCalWiz + HandbyeCalWiz + • •                                                                                                    | 47         Search HandSycCaW/2           IEE         ●           Date modified         12/19/2018 1-41 PM           12/12/2018 5-44 PM         12/12/2018 5-45 PM           7/3/2018 5-45 PM         9/3/2018 5-48 PM                                                      | P<br>Type<br>File folder<br>File folder<br>XML Docur<br>XML Docur                |
| Crgania ( ) Hands<br>Crgania ( ) New for<br>Desktop<br>Downloads<br>Desktop<br>Downloads<br>Recent Places<br>Descuments<br>Music<br>Pictures<br>Videos<br>Computer<br>Videos<br>Network                                                                                                    | ecalWiz + HandbyeCalWiz + •<br>der<br>Name<br>I test ing<br>CobottaOffset                                                                 | Search HandSycCaW/2     III      Unte modified     12/19/2018 1-41 PM     12/19/2018 1-41 PM     12/19/2018 1-41 PM     12/19/2018 1-44 PM     7/2/2018 1-23 PM     9/3/2018 3-48 PM     9/3/2018 3-48 PM                                                                  | Type<br>File folder<br>File folder<br>XML Docu<br>XML Docu                       |
| Computer<br>Computer<br>Network                                                                                                    | reCalWiz + HandbyeCalWiz + • •                                                                                                    |                                                                                                    | Type<br>File folder<br>File folder<br>XML Docu<br>XML Docu                       |

Step 13. Open "CobottaOffset1" in the "HandEyeCalWiz" folder.

Step 14. Choose the "Check all" button and then click "Yes". \*Be careful as robot will move.

| 🐁 Hand-e | ye Auto      | Calibra   | tion Wiz              | ard                   |                          |                      |                            |                     | <b>_ X</b> |
|----------|--------------|-----------|-----------------------|-----------------------|--------------------------|----------------------|----------------------------|---------------------|------------|
| File     |              |           |                       |                       |                          |                      |                            |                     |            |
| IP:      | 1            | 192.10    | 58.0.1                |                       | Discor                   | inect                | Conne                      | ected               |            |
|          |              | J1        | J2                    | J3                    | J4                       | J5                   | J6                         |                     |            |
|          | 0            | -77.16    | -22.79                | 128.30                | 45.92                    | 93.86                | 0.00 NG                    |                     |            |
|          | 1            | -75.03    | -3.28                 | 119.28                | 44.27                    | 92.30                | 0.00 NG                    | 1                   |            |
|          | 2            | -68.63    | 14.29                 | 120.88                | 54.13                    | 80.92                | 0.00 NG                    | -                   |            |
| Add      | Rem          | ove       |                       |                       |                          |                      |                            |                     |            |
| Check    | ali          | libratior | Chec                  | k the resu            | ult Send                 | i the resu           | uit Pack p                 | ose                 |            |
|          | _            |           |                       |                       |                          |                      | _                          |                     | Y          |
|          |              |           |                       |                       |                          |                      |                            |                     |            |
| ?        | The r<br>may | obot wi   | ill move<br>e, so ple | . Depend<br>ase be ca | ling on ti<br>areful. Do | ne curre<br>o you wa | nt pose car<br>int to move | nera and othe<br>e? | :rs        |
|          |              |           |                       |                       |                          | $\leq$               | <u>Y</u> es                |                     | 5          |

- Step 15. Confirm that 30 images were taken (0 thru 29).
  - -😤 Hand-eye Auto Calibra File IP: 192.168.0.1 Disconnect Connected 73.89 -32.50 137.65 -29.41 88.95 0.00 0K 27 01 7F 4.79 127.95 -38.62 29 92.17 -27.30 139.00 96 37 0.00 OK Remove Add Check all Calibration Check the result Send the result Pack pose

**Step 16**. Choose the **"Calibration"** button and then choose click **"Yes"** when asked if you want to start the calibration.

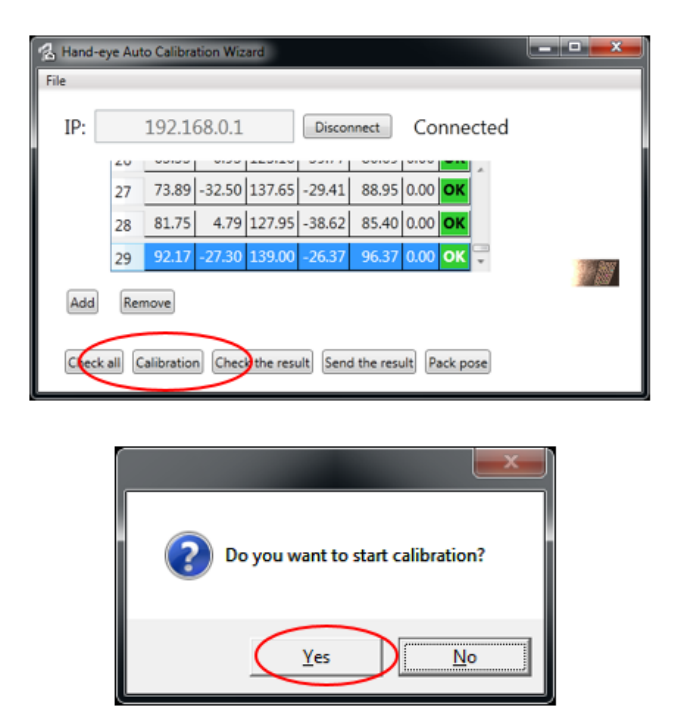

**Step 17**. After the Calibration is completed you should see the Success dialog box appear, choose **"OK"**.

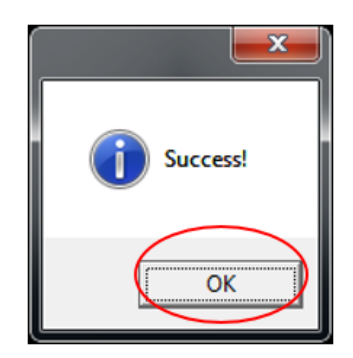

Step 18. Now choose the "Check the result" button and then click "Yes". \*Caution the robot will begin to move.

| IP: |    | 192.10 | 58.0.1 |        | Discor | nect  | Conr   | nected |      |
|-----|----|--------|--------|--------|--------|-------|--------|--------|------|
|     | 20 |        |        | ****** |        |       |        | - 10   |      |
|     | 27 | 73.89  | -32.50 | 137.65 | -29.41 | 88.95 | 0.00 0 | K      |      |
|     | 28 | 81.75  | 4.79   | 127.95 | -38.62 | 85.40 | 0.00   | K      |      |
|     | 29 | 92.17  | -27,30 | 139.00 | -26.37 | 96.37 | 0.00 0 | к -    | X    |
| Add | Re | move   |        |        |        |       |        |        | 1000 |

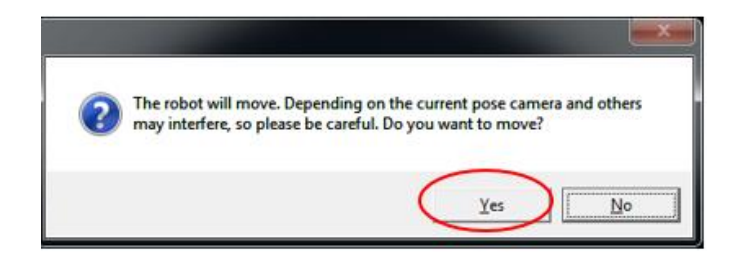

**Step 19.** Confirm that the average value (Mean) is under 2mm. If the value is 2mm or more there is an error. Click **"OK".** 

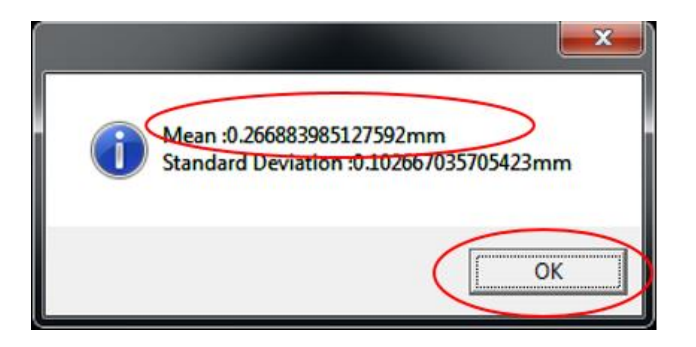

Step 20. Choose the "Send the Result" button, then click "Yes".

| IP: |     | 192.16 | 58.0.1 |        | Discon | inect | Con  | nected |     |
|-----|-----|--------|--------|--------|--------|-------|------|--------|-----|
|     | 20  | 1      |        |        | ~~~    |       | 0.00 | -      |     |
|     | 27  | 73.89  | -32.50 | 137.65 | -29.41 | 88.95 | 0.00 | OK     |     |
|     | 28  | 81.75  | 4.79   | 127.95 | -38.62 | 85.40 | 0.00 | ок     |     |
|     | 29  | 92.17  | -27.30 | 139.00 | -26.37 | 96.37 | 0.00 | ок 루   |     |
| Add | Rei | move   |        |        |        |       |      |        | 119 |

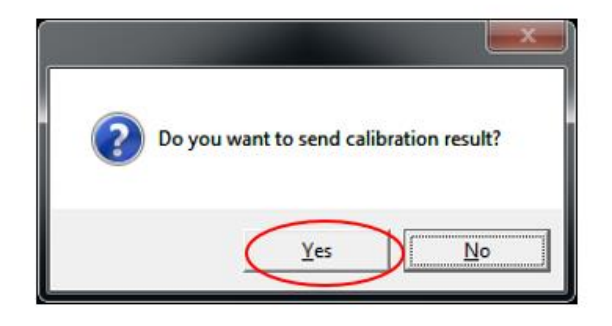

Step 21. Click "OK" to complete the procedure.

\*Make a backup of the COBOTTA using WINCAPS III after the camera calibration is complete.

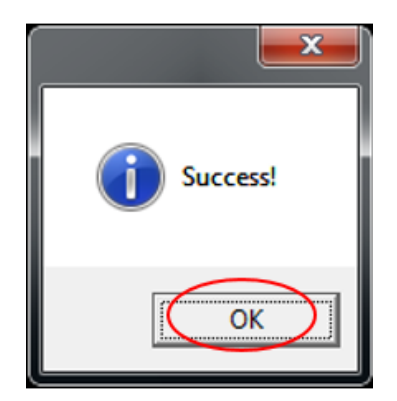